## UH in Jordan, Summer 2019

## **Registering with the UH Learning Abroad Office**

After being accepted into the UH in Jordan program, all students participating must register with the UH Learning Abroad Office.

Please find below instructions for how to do this:

**Step 1:** Click <u>https://uh.via-trm.com/traveler/programs/5912</u> .Log in with Cougar net ID and password

Step 2: Click "start my application"; then click "continue application"

Step 3: Complete and click "save and submit" at bottom of "learning abroad application"

**Step 4:** Once your do the above, the Learning Abroad office will register you in the program, then you must complete the necessary forms in your dashboard.

<u>Note</u>: In the instructions above, the word "application" just means your registration with the Learning Abroad office. Once you have been accepted in the UH in Jordan program by the trip leaders, Professors Alsowayel and Fares, you do not need to apply again.